# 牙冠产品申报操作手册

一、注册

1、打开山西医保公共服务
(<u>https://ybj.shanxi.gov.cn/ybfw/hallEnter/</u>),点击注册按钮选择单位
注册进行注册。

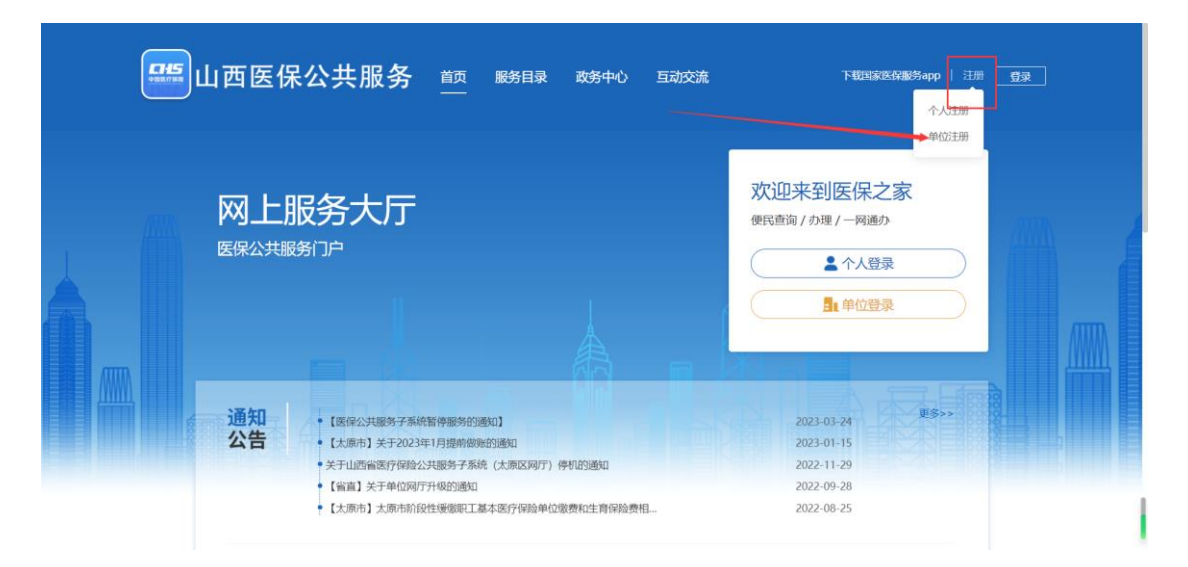

2、在注册页面填写完信息后点击下一步,两个页面都填写完成后点击下一步即可注册成功。

| *单位登录账号     | qwer1234           |  |
|-------------|--------------------|--|
| * 单位登录密码    |                    |  |
| *确认单位登录密码   |                    |  |
| 企业信息        |                    |  |
| * 单位名称      | 单位名称               |  |
| *统一社会信用代码   | 123456789012345678 |  |
| * 单位医保区划    | 太原市 / 小店区          |  |
| *单位通讯地址     | 小店区                |  |
| * 法定代表人手机号  | 18612345612        |  |
| * 法定代表人姓名   | 法定代表人姓名            |  |
| * 法定代表人证件类型 | 居民身份证 (户口簿)        |  |
|             |                    |  |

|                                                      | 经办人信息          |                   |      |          |
|------------------------------------------------------|----------------|-------------------|------|----------|
|                                                      | * 经办人姓名        | 经办人姓名             |      |          |
|                                                      | * 经办人证件类型      | 居民身份证 (户口簿) 🗸     |      |          |
|                                                      | * 证件号码         | 1405              |      |          |
|                                                      | * 证件有效起始日期     | 2023-04-01        |      |          |
|                                                      | * 证件有效截止日期     | 2023-04-30        |      |          |
|                                                      | * 经办人手机号       | 18612345696       |      |          |
|                                                      | * 经办人账号登录密码    | •••••             |      |          |
|                                                      | * 确认密码         |                   |      |          |
|                                                      | * 图形验证码        | szrf SZrF         |      |          |
|                                                      | * 短信验证码        | 请输入短信验证码    发送验证码 |      |          |
|                                                      |                | •                 |      |          |
|                                                      | l              | 下一步               |      | <b>G</b> |
| U                                                    |                | <u>(</u>          | (3)  |          |
| 单位信息录入                                               |                | 经办人信息             | 注册完成 |          |
|                                                      |                |                   |      |          |
|                                                      |                |                   |      |          |
|                                                      |                |                   |      |          |
|                                                      |                | 恭喜您,注册成功!         |      |          |
|                                                      | <b>1</b> (626) | 如前位账号】            |      |          |
|                                                      | L AGAD         | 3-4-12-AR-D 1 -   |      |          |
|                                                      | 【您的经           | 办人账号】:            |      |          |
|                                                      |                | 点击前往登录 (8)        |      |          |
|                                                      |                |                   |      |          |
| 山西省区17年期局                                            |                |                   |      |          |
| <b>その</b><br>(1) (1) (1) (1) (1) (1) (1) (1) (1) (1) |                |                   |      | 6        |
| 6au. Auto 07/159                                     |                |                   |      |          |

## 二、 登录

打开山西医保公共服务
 (<u>https://ybj.shanxi.gov.cn/ybfw/hallEnter/</u>),点击【单位登录】按钮
 进行登录。

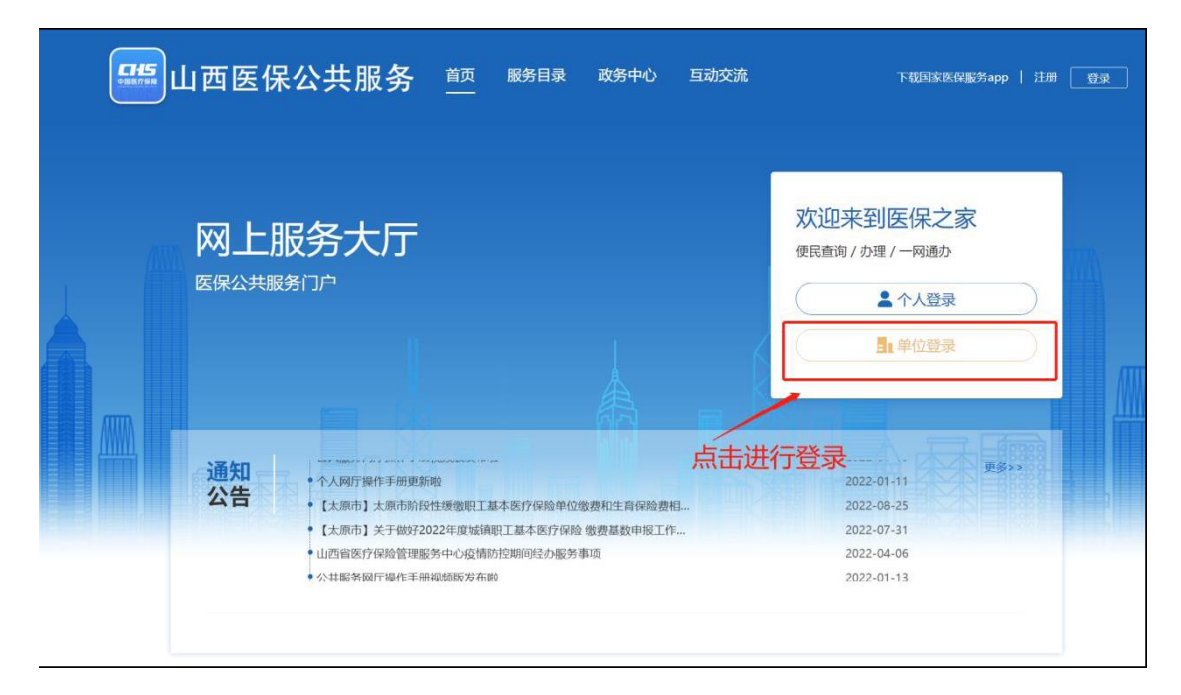

在登录页面通过单位或经办人账号进行登录。

| <b>555</b> 山西医保公共服 | 务前一般务目录  | 政务中心 互动 | 交流                        | 下载国家医保服务app             | 注册 登录 |
|--------------------|----------|---------|---------------------------|-------------------------|-------|
|                    |          |         | 单位网厅(办理单)<br>单位或经办人账号登录   | <b>立业务)</b><br>统一信用代码登录 |       |
|                    |          |         |                           |                         |       |
|                    | 输入账号、密码、 | 验证码     | 前能入验证码<br>统一认证单位登录<br>282 | → p ∪<br>操作手册下素         |       |
|                    |          | 点击进行到   |                           | ¥ 没有账号? 立即注册            |       |

登录成功后点击【进入单位网厅】按钮。

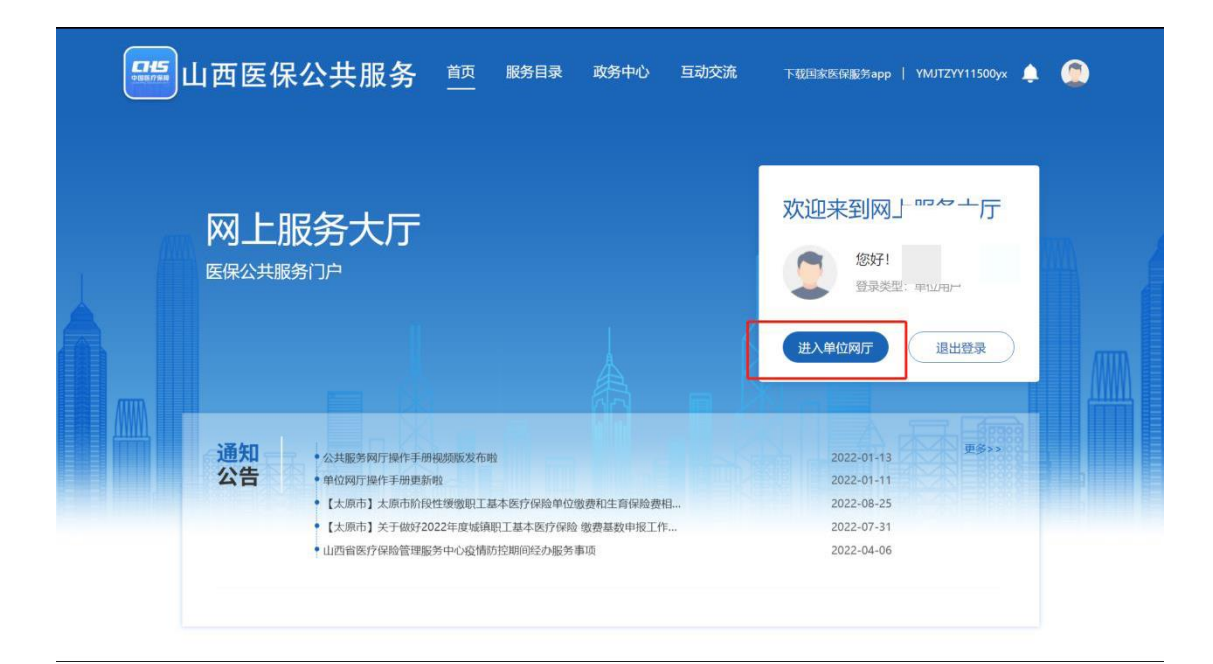

## 点击【招采服务】按钮。

| 医疗保障单位网厅                            |                                                                                                    | G 返回门户首页 🔶                                                      | . 💄 🔜 II.a.) 何來. 医院     | 退出                                          |
|-------------------------------------|----------------------------------------------------------------------------------------------------|-----------------------------------------------------------------|-------------------------|---------------------------------------------|
| 我的服务大厅<br>。 角色认证 数字证书 』 数字证书 』 单位管理 | <ul> <li>○ 参保单位服务</li> <li>※ 单位激费明细查询</li> <li>※ 单位激费明细查询</li> <li>※ 申位参保人员名单查询</li> <li>※ 中位信息查询</li> </ul> | 信用评<br>极:<br>0<br>1<br>1<br>100<br>100<br>100                   | ■ 热门资讯 更多资讯 >           |                                             |
| 🧘 开户信息                              | ■ 便捷工具<br>■ 医除计算器 ■ 个数计算器<br>最新医保动态资讯                                                                        | ■ 参保材料查询工具 下载 常见问题 本账疗保险单位信息变更登记表本医疗保险单工参供信息变更登记表本医疗保险单位含得信息登记表 | ▶ 最新公告 更多公告 >单位网厅用户操作手册 | ▶<br>?<br>常災问题<br>多<br>繁報电话<br>在线答鞭<br>在线答鞭 |

点击【立即查看】按钮进入招采子系统。

| 医疗保障单位网厅                                                               |                                                                                             | G 返回门户首页                                                                                                    | A                                      |
|------------------------------------------------------------------------|---------------------------------------------------------------------------------------------|----------------------------------------------------------------------------------------------------|----------------------------------------|
| 我的服务大厅         2. 角色以证         11 数字证书         12 单位管理         2. 开户信息 |                                                                                             | 信用评<br><sup>25</sup><br><sup>10</sup>                                                                                                    | ■ 熱门资讯 更多资讯 >                          |
|                                                                        | <ul> <li>● 使捷工具</li> <li>● 医促计算器</li> <li>● 个祝计算</li> <li>● 个祝计算</li> <li>● 个祝计算</li> </ul> | <ul> <li>由进入招采子系统</li> <li>■ 全保村料查角工具</li> <li>● 学保村料查角工具</li> <li>● 基本版介保险单位信息会更显记表</li> <li>● 基本版介保险单位信息意过表</li> <li>● 基本版介保险单位参保信息意过表</li> <li>● 职工基本版介保险参保登记表</li> </ul> | ▲ 最新公告 更多公告 ><br>单位网厅用户操作手册            |
|                                                                        |                                                                                             |                                                                                                    | 0                                      |
| 药品和医用耗材招采管理系统                                                          | 招采子系统界面                                                                                     | () 首页                                                                                                    | <ol> <li>294</li> <li>(e) 退</li> </ol> |
| ¥100.00<br>+                                                           | ¥100.00<br>+ 2                                                                              | <b>協余顧用</b><br>任余留用                                                                                                    | 用户基础设置                                 |
| 政策文件                                                                   | 公告通知                                                                                        |                                                                                                    | 明丁文档                                   |
| 暂无数据                                                                   |                                                                                             | 百无数据                                                                                                    | 智无数据                                   |

点击【耗材交易结算】进入该模块,本次申报相关功能即在其中的【牙 冠产品申报】菜单下,具体流程如后文所述。

#### 三、 牙冠企业资质申报

以下截图为牙冠企业资质申报界面,填写完成后点击提交即可。 需要注意的是:

- 1、字段前标注\*的为必填项,其余字段为选填项;
- 2、报企业和医疗器械注册人(代理人)是否被列入当前《全国医药

价格和招采失信企业风险警示名单》,企业从是、否中二选一,若选 是则不能进行产品资料上报;

3、营业执照是否长期有效,如果选择"是"则不需要填写营业执照截止日期,如果选择"否"则需要填写营业执照截止日期。

| -023-04-13         | - 023-04 |                                             |                                |           |                       |              |                     |             |
|--------------------|----------|---------------------------------------------|--------------------------------|-----------|-----------------------|--------------|---------------------|-------------|
|                    | 20 Q T   | * 申报企业和医疗器械注册人 (代                           | a洗择<br>14洗择                    |           |                       |              |                     | 2023 -      |
| 目录管理               | ~        | 理人)是否被列入当前《全国医药价格和招采失信企业风险警示                | 企业从是、否中二选一,若选是则不能              | 能进行产品资料上报 |                       |              |                     |             |
| 牙冠产品申报             | ^        | 名単》                                         |                                |           |                       |              |                     |             |
|                    |          | 基本信息                                        |                                |           |                       |              |                     |             |
| 2023-04<br>2023-04 | 2023-04  | 2023-04-13                                  | 青海奈玛尔蘑菇菇业有限公司                  |           | 2023-04-13            |              |                     | 2023-04-13  |
| 才記信息中报             |          | ALL LIG                                     | Para meno aga a sa para rangka |           | AL 10 10 10 10 10     |              |                     |             |
|                    |          | * 汪册资本(万元)                                  | 请输入                            |           | * 企业联系电话              | 请输入          |                     |             |
|                    |          | * 所在地区                                      | 请选择                            |           | * 注册地址                | 请输入          |                     |             |
|                    | 2023-04  |                                             |                                |           |                       |              |                     |             |
|                    | 6-       | 正亚法八昌亚内州                                    |                                |           |                       |              |                     |             |
|                    |          | * 是否三证合一                                    | 请选择                            |           | * 注册号统一社会信用代码         | 请输入          |                     |             |
|                    |          | *营业执照发证日期                                   | III 请输入                        |           |                       |              |                     |             |
|                    | - 022-04 | * 营业执照是否长期有效                                | a 请选择3                         |           | 营业执照截至日期              | (肌)请输入       |                     |             |
|                    | 2023     | 2000 200                                    | 点击上传                           |           |                       |              |                     |             |
|                    |          | * 企业5天人宫业5月鼎(附件)                            | 支持扩展名: .jpg .png .jpeg .pdf ,目 | 不超过 10M   |                       |              |                     |             |
|                    |          |                                             |                                |           |                       |              |                     |             |
|                    | - 04     | 生产许可证                                       |                                |           |                       |              |                     |             |
|                    | 2023-04  |                                             |                                |           |                       |              | 2023-04             | 提交          |
|                    |          |                                             |                                |           |                       |              |                     | DEX.        |
| -02-04-13          | 402-04   |                                             |                                |           |                       |              |                     |             |
|                    | 20.0     | ■生产许可证 202                                  |                                |           |                       |              |                     |             |
| 目录管理               | ~        | * 生产许可证编号                                   |                                |           | * 生产许可证 (附件)          | 点击上传         |                     |             |
| 牙冠产品申报             | ^        |                                             | VED+EN                         |           | T) 10-100 (0111)      | 支持扩展名        | jpg .png .jpeg .pdf | ,且不超过 10M   |
| 牙冠企业资质申报           | - 4      | * 生产许可证有效期至                                 | □ 请输入                          |           |                       |              |                     |             |
| 2023-04<br>牙冠信息由报  | 2023-04  | 2023-044 * 法定代表人2                           | 3-04-12 2023-04-12             |           | 2023-04 企业负责人         | 请输入          |                     |             |
| 21 ABILING TAIK    |          | * 住所                                        | 请输入                            |           | * 生产地址                | 请输入          |                     |             |
|                    |          | * 牛产范围                                      |                                |           |                       |              |                     |             |
|                    |          |                                             | (m) (+440) (                   |           | · // = 1#086/#===+(=) | P1 2410 \    |                     |             |
|                    | 2023-04  | 2023 2023 202                               |                                |           | 2023 07 円期間回来的回       |              |                     | 2023-04-15  |
|                    |          | * 发业日期                                      | □ 请输入                          |           |                       |              |                     |             |
|                    |          | 法定代表人信息                                     |                                |           |                       |              |                     |             |
|                    |          |                                             |                                |           |                       | 15-40 L 10-  |                     |             |
|                    | 2023-04  | 2023-0*法人代表人姓名                              | 3.靖输入3 2023-04-13              |           | 2023*证件扫描件(附件)2       | 支持扩展名        | .jpg.png.jpeg.pdf   | ,且不超过 10M   |
|                    |          | * 法人代表人手机                                   |                                |           | * 法人代表人申诉             |              |                     |             |
|                    |          | + 2+ 1 (Art 1 )T/0-34 ml                    | NEW C                          |           | * 2+ 1 (8= 1 27/4-077 |              |                     |             |
|                    |          | /Z//10世代史里                                  | AUK以中                          |           | 运入10次入101十岁19         | Notality     |                     |             |
|                    | 2023-04  | * 法人代表人让件有效期升始时间                            |                                |           |                       |              |                     | 2023-04-13  |
|                    | Lor      |                                             |                                |           |                       |              | 200                 | 提交          |
| - 04-13            | - 04     |                                             |                                |           |                       |              |                     |             |
|                    | 20.0     | 2023 * 发证日期 ?                               | 户面 胡榆入 2023 <sup>101</sup>     |           |                       |              |                     |             |
| 目录管理               | ~        | は中代主人信白                                     |                                |           |                       |              |                     |             |
| 牙冠产品申报             | ^        |                                             |                                |           |                       |              |                     |             |
| 牙冠企业资质申报           |          | * 法人代表人姓名                                   | 请输入。                           |           | *证件扫描件(附件)            | 点击上传         | ing ppg ipeg pdf    | 目不接过 10M 33 |
| 2023-04            | 2023-04  | 2023-04-1 202                               |                                |           | 2023-04-14 2023       | Olivian unit | 2019 to a deca trai | 2023 04-1-  |
| 20 Autoroverster   |          | - 720/1/20/3-01                             |                                |           | · 72/11/8//461a       |              |                     |             |
|                    |          | * 法人代表人证件类型                                 | 調选择                            |           | * 法人代表人证件号码           | 阿伦入          |                     |             |
|                    |          | *法人代表人证件有效期开始时间                             | 間 请输入                          |           |                       |              |                     |             |
|                    | 2023-04  | *法人代表人证件有效期到期时间                             | 3個情報入 2023-04-13               |           |                       |              |                     |             |
|                    |          |                                             |                                |           |                       |              |                     |             |
|                    |          | ■联系人信息                                      |                                |           |                       |              |                     |             |
|                    |          | * 联系人姓名                                     | 诗输入                            |           | * 联系人Email            | 请输入          |                     |             |
|                    | 2023-04  | 2023-04-13联系人手机。                            | 3.時輸入3 2023-04-13              |           | 2023-04-13•联系人电话      | Samo         |                     | 2023-04-13  |
|                    |          | *联系人证件类型                                    | 请选择                            |           | * 联系人证件号码             | 请输入          |                     |             |
|                    |          | *联系人证件有效期开始时间                               | 問诉输入                           |           |                       |              |                     |             |
|                    |          | <ul> <li>時冬 A (正かまがhummiupo-4cm)</li> </ul> |                                |           |                       |              |                     |             |
|                    | -023-04  | n/vs/vrt.4.13x0ant.3mgn3[b]                 |                                |           |                       |              |                     | -61-40-13   |
|                    | 200-     |                                             |                                |           |                       |              | Dr.                 | 提交          |

#### 四、 牙冠信息申报

在牙冠信息申报界面点击新增按钮进行新增牙冠信息申报。

| 2023-04-15                   | 201 <b>0</b> -04 | 牙冠信息申报                  |                    |            |            |            |            |      |              |
|------------------------------|------------------|-------------------------|--------------------|------------|------------|------------|------------|------|--------------|
| 目录管理                         | ~                | 医保耗材代码 请输入              |                    | 单件产品名称     | 请输入        |            |            |      | <b>重置</b> 直询 |
| 牙冠产品申报<br>牙冠企业资质申报<br>牙冠信息申报 | 2023-04          | 13<br>-2023-04-13<br>医保 | 2023-04-13<br>耗材代码 | 2023-04-13 | 单件产品名称     | 2023-04-13 | 2420 04.13 | 生产企业 | 20 新樹<br>操作  |
| 2023-04-13                   | 2023-04          |                         |                    |            | 2023-04-13 | 2023-04-13 |            |      |              |
| 2023-04-13                   | 2023-04          |                         |                    |            | 2023-0111  | 虚          |            |      |              |
| 2023-04-13                   | 2023-04          |                         |                    |            |            |            |            |      |              |

下图为新增牙冠申报界面,填写完成后点击保存按钮即可。

需要注意的是:

1、字段前标注\*的为必填项,其余字段为选填项;

2、所有字段严格按定制式固定义齿医疗器械注册证填写;

选择原材料注册证编号后自动带出原材料注册人名称、原材料代
 理人名称、原材料产品名称,无需手动填写;

4、已入围四川省口腔牙冠竞价挂网的加工企业,其产品挂网价格应 不高于四川省竞价挂网入围价格。

未入围四川省口腔牙冠竞价挂网的加工企业,若其原材料医疗器械注 册人与四川省口腔牙冠竞价挂网入围原材料医疗器械注册人一致,其 产品挂网价格应不高于对应的四川省各原材料品牌牙冠的平均入围 价格。

公立医疗机构自行加工制作单牙种植使用的全瓷牙冠产品,可按照适当的成本回收率,参照四川省口腔牙冠竞价挂网入围价格自主确定价

|                                                                                                    |                              | 牙冠信息申报                                                                                                    |                                                                                                    |                                                                                                    |                                                                                                    |                                                                                |
|----------------------------------------------------------------------------------------------------|------------------------------|----------------------------------------------------------------------------------------------------|----------------------------------------------------------------------------------------------------|----------------------------------------------------------------------------------------------------|----------------------------------------------------------------------------------------------------|--------------------------------------------------------------------------------|
| 日录管理                                                                                                   |                              | 医试验耗林才代码                                                                                                    | 请输入                                                                                                    |                                                                                                    |                                                                                                    |                                                                                |
| 另元产品申报<br>牙冠企业资质申报                                                                                     |                              | 单件产品名称                                                                                                    | 单牙种植用全瓷牙冠                                                                                                    | * 生产企业                                                                                                    | 法输入<br>严格按定制式固定义齿医疗器械注册证填写                                                                                                    |                                                                                |
| 牙冠信息中报                                                                                                 |                              | * 申报价格                                                                                                    | 2023 2023 2023<br>清箱入                                                                                                    | * 计量单位                                                                                                    |                                                                                                    |                                                                                |
|                                                                                                    |                              | * 规格                                                                                                    | 请输入<br>严格按定师式固定义均医疗器械注册证填写,所有以氧化能为主要原材料                                                                                                    | 1的牙冠规格型号,并列                                                                                                    | 生一起境限                                                                                                    |                                                                                |
|                                                                                                    |                              | 13<br>2023 ×重身                                                                                                    | 法输入<br>严格按定师灯励定义占医疗器械主册证填写,所有以氧化结为主要原材料                                                                                                    | 4的牙冠规格型号,并列                                                                                                    | 在一起境度 <sup>23-04-13</sup> 2023-04-13                                                                                                    |                                                                                |
|                                                                                                    |                              | 材质                                                                                                    | 氟化锆                                                                                                    | *结构及组成                                                                                                    | 请输入<br>严格按定顺式固定义齿医疗器械注册证填写                                                                                                    |                                                                                |
|                                                                                                    |                              | * 适用范围                                                                                                    | 诗他入<br>严格按定师式固定义故医疗器械主册证编写                                                                                                    | 分类名称                                                                                                    | 口腔材料-口腔种植修复材料                                                                                                    |                                                                                |
|                                                                                                    |                              | 包装规格                                                                                                    | 1期/愈                                                                                                    | 计价单位                                                                                                    | 10                                                                                                    |                                                                                |
|                                                                                                    |                              | * 注册备案号                                                                                                    | 请输入<br>严格按定时式固定义质既疗器械主用证填写                                                                                                    | * 注册备案产品名称                                                                                                    | 這個人<br>严格按定辦式固定义佔医疗器械注册证填写                                                                                                    |                                                                                |
|                                                                                                    |                              | * immanition                                                                                                    | 前 病间入 <sub>12.04-13</sub> 13 12.04-13 12.04-13                                                                                                    | * 097 TRAIL 1                                                                                                    | 请输入04-1304-13                                                                                                    |                                                                                |
|                                                                                                    |                              |                                                                                                    |                                                                                                    |                                                                                                    | 2012 2012 12回                                                                                                    | 保存                                                                             |
| 2023-04-13                                                                                             | 20 <b>16</b> -0 <sup>A</sup> | NAMES OF A STREET OF A                                                                                                    | 增导指统则也和                                                                                                    | 05-13                                                                                                    |                                                                                                    |                                                                                |
|                                                                                                    |                              | Elimitatina A databasenine / w                                                                                                    | 严格按定制式固定义齿医疗器械主册证填写                                                                                                    |                                                                                                    |                                                                                                    |                                                                                |
| 目录管理                                                                                                   |                              | 包装规格                                                                                                    | 严格的定制式面型义结构行器施制册业编写<br>1戰/盒                                                                                                    | 计价单位                                                                                                    | 20 <sup>23-04</sup> ,20 <sup>23-04</sup><br>颗                                                                                                    |                                                                                |
| 目录管理<br>牙冠产品申报<br>环习个小学用申报                                                                             |                              |                                                                                                    |                                                                                                    | 计价单位<br>* 注册备案产品名称                                                                                                    | 10<br>11<br>11<br>11<br>11<br>11<br>11<br>11<br>11<br>11<br>11<br>11<br>11<br>1                                                                                                    |                                                                                |
| 目录管理<br>牙冠产品申报<br>牙冠企业资质申报<br>牙冠信息中报                                                                   |                              | 包装规格<br>• 注册备案号<br>• 注册证有效明至                                                                                                    |                                                                                                    | 计价单位<br>*注册备案产品名称<br>*原注册证号                                                                                                    | Min A     Pretropage 2 (1999) 2 (1999) 2 (1                                                                                                    |                                                                                |
| 目录管理<br>牙冠产品申报<br>牙冠企业资质申报<br>牙冠信息中报                                                                   |                              | 包球规格<br>・ 注册备案号<br>・ 注册在有效明至<br>・ 注册证有效明至                                                                                                    |                                                                                                    | 计分单位<br>• 注册储案》"品名称<br>• 施注册证号                                                                                                    |                                                                                                    |                                                                                |
| 目最著理<br>牙冠产品中服<br>牙冠企业资源中服<br>牙冠企业资源中服<br>牙冠企业资源中服                                                     |                              | ARREN A ARRENA A                                                                                                    | P*18180219151405129518(8)7)18188-注册4240-9      182/金      183/金      P*18150219151305129518585139818513981493      2023-0011      193      193      193      193      193      193      193      193      193      193      193      193      193      193      193      193      193      193      193      193      193      193      193      193      193      193      193      193      193      193      193      193      193      193      193      193      193      193      193      193      193      193      193      193      193      193      193      193      193      193      193      193      193      193      193      193      193      193      193      193      193      193      193      193      193      193      193      193      193      193      193      193      193      193      193      193      193      193      193      193      193      193      193      193      193      193      193      193      193      193      193      193      193      193      193      193      193      193      19      193      193      193      193      193      193      193      193      193      193      193      193      193      193      193      193      193      193      193      193      193      193      193      193      193      193      193      193      193      193      193      193      193      193      193      193      193      193      193      193      193      193      193      193      193      193      193      19      193      193      193      19      193      193      19      193      19      193      19      193      19      193      19      19      19      193      19      19      19      193      19      19      19      19      19      19      193      19      19      19      19      19      19      19      19      19      19      19      19      19      19      19      19      19      19      19      19      19      19      19      19      19      19      19      19      19      19      19      19      19      19      19      19      19      19      19      19      19      19      19       | 2)4674412<br>* 1219466676<br>* 1021296<br>* 10212976<br>* 10212976<br>* 10212776<br>* 10212776<br>* 102127777777777777777777777777777777777 | 82<br>19652<br>19662<br>19662 | 2023-04-13<br>2023-04-13<br>2023-04-13<br>~~                                   |
| нэрвэт<br>Эгластания<br>Эгластания<br>Эгластания<br>Эгласания<br>Эгласания<br>2023-04-13               |                              | 名限委运会                                                                                                    | P*REPOSENTLAGE293168(17)2888(17)2888(17)888(17)888(17)888(17)888(17)888(17)888(17)888(17)888(17)888(17)888(17)888(17)888(17)888(17)888(17)888(17)888(17)888(17)888(17)888(17)888(17)888(17)888(17)888(17)888(17)888(17)888(17)888(17)888(17)888(17)888(17)888(17)888(17)888(17)888(17)888(17)888(17)888(17)888(17)888(17)88(17)888(17)888(17)888(17)888(17)888(17)888(17)88(17)888(17)888(17)888(17)888(17)888(17)888(17)88(17)888(17)888(17)888(17)888(17)888(17)888(17)888(17)888(17)888(17)888(17)888(17)888(17)888(17)88(17)88(17)888(17)888(17)88(17)88(17)888(17)888(17)8 | 日行94位<br>• 注册前第"局名称<br>• 第三册证号<br>< 名称 · 网络原用语语的<br>———————————————————————————————————                                                                                                    | 80<br>10462<br>PHINOSEMOLICIONS X CAUSE IN SERVICE EMPLIENCE<br>PHINOSEMOLICIONE X CAUSE IN SERVICE EMPLIENCE<br>PHINOSEMOLICIONE X CAUSE IN SERVICE EMPLIENCE<br>10444925000000000000000000000000000000000                                                                                                    | 2013 04-13<br>2023 04-13<br>2023 04-13<br>~<br>~                               |
| н <del>рійн</del><br><del>Улас-шинк</del><br><del>Улас-шинк<br/>2023-<br/>Улафонк<br/>2023-04-13</del> |                              | 相限转送<br>中国 中国 中国 中国 中国 中国 中国 中国 中国 中国 中国 中国 中国 中                                                                                                    |                                                                                                    | 日行94位<br>• 注册前称"局名称<br>• 前注册证号                                                                                                    | 2000000000000000000000000000000000000                                                                                                    | 2023-04-13<br>2023-04-13<br>2023-04-13<br>~~~~~~~~~~~~~~~~~~~~~~~~~~~~~~~~~~~~ |
| наявая<br>язастыння<br>узастыння<br>2023-04-13<br>2023-04-13                                           |                              | 名限委运<br>各限委运<br>章 重要放在当场信<br>。<br>通知时书题<br>。<br>即时时书题<br>。<br>和名人供书书<br>题<br>。<br>一<br>一<br>一<br>一<br>一<br>一<br>一<br>一<br>一<br>一<br>一<br>一<br>一<br>一<br>一<br>一<br>一<br>一                                                                                                    | P*EED2200124012324585778886注册4240-9      F850240124052345578862注册4240-9      F85024012505235585258621册4240-9      F850240      F85024      F9502404      F950240      F950240      F9502      F950240      F9502      F9502      F950      F9502      F9502      F9502      F9502      F9502      F950      F950      F950      F950      F950      F95    | 日日の中国<br>日日の中国<br>中国<br>中国<br>中国<br>中国<br>中国<br>中国<br>中国<br>中国<br>中国                                                                                                    | 200309. 200309.<br>10165A<br>7************************************                                                                                                    | 2023-04-13<br>2023-04-13<br>                                                   |
| Едбар<br>Ужа-барарана<br>2023-04-13<br>2023-04-13<br>2023-04-13                                        |                              | <ul> <li>包括初格</li> <li>注册省案号</li> <li>注册省案号</li> <li>注册省次初年</li> <li>面材料価色</li> <li>面材料証明证明号</li> <li>面材料</li> <li>面材料</li> <li>面材料</li> <li>二の</li> <li>二の</li></ul> |                                                                                                    | 日行外和位<br>* 豆田前菜が"品名称<br>* 郎豆田和正号<br>* 郎豆田和正号<br>人名布" 、 唐明的印刷活动の<br>原材料代理人名称<br>                                                                                                    | 2000000000000000000000000000000000                                                                                                    | 2023-04-13<br>2023-04-13<br>2023-04-13<br>2023-04-13                           |
| наявая<br>Ужа-бална<br>2023-04-13<br>2023-04-13<br>2023-04-13                                          |                              | <ul> <li>包括初格</li> <li>注册留案号</li> <li>注册证有效明至</li> <li>注册证有效明至</li> <li>通林非磁色</li> <li>通林非证册注册证明号</li> <li>原林非正册人名称</li> <li>原林非不易名名。</li> <li>新註</li> <li>1.并指基础信息已包含:</li> <li>2.并指行运动林非信息</li> <li>3.并指已式用中的字句。</li> <li>4.输入开水店以上中的4</li> </ul>                                                                                                    |                                                                                                    | 日行外和位<br>• 注册前案》"局名称<br>• 原注册证书<br>• 原注册证书<br>• 原注册证书<br>和注册。<br>· 原则的印刷法称<br>原注册证书<br>• 原注册证书<br>• 原注册证书<br>• 原注册证书<br>• 原注册证书<br>• 注册 · 注册 · 注册 · 注册 · 注册 · 注册 · 注册 · 注册                                                                                                    | 80         10160.2           10160.2         2000.000000000000000000000000000000000                                                                                                    | 2023-04-13<br>2023-04-13<br>2023-04-13<br>2023-04-13                           |

## 格,并按相关规定在省采购平台挂网。

新增完成后返回牙冠信息申报界面,点击查看详情按钮可以查看填报

#### 的信息。

| 2023-04-1-        | 2010 0A | 了冠信息申报                       |             |        |           |            |            |                         | 2023-04-14           |
|-------------------|---------|------------------------------|-------------|--------|-----------|------------|------------|-------------------------|----------------------|
| 目录管理              | *       | 医保耗材代码 请输入                   |             | 单件产品名称 | 请输入       |            |            |                         | 重置 查询                |
| 牙冠产品申报            | Â       |                              |             |        |           |            |            |                         | 金田                   |
| 2023-04<br>牙冠信息中报 | 2023-04 | 2023-04                      | 2023-04     |        | 单件产品名称    |            | 2023-04    | 2023-04<br>生产企业         | 2023 操作              |
|                   |         | C07060114                    | 40500112345 |        | 单牙种植用全瓷牙冠 | ŝ          |            | 1122                    | 查看详情                 |
|                   | 2023-04 |                              |             |        |           | 2023-04-13 | ania di an | 2023-04-13              | 2023-04-13           |
|                   | 2023-04 |                              |             |        |           |            |            |                         | 2023-04-13           |
| 2023-04-13        | 2023-04 | 3<br>2023-04-13<br>共1条量示1-1条 |             |        |           |            |            | 2023-04-13<br>1 10条/页 ~ | 2023-04-13<br>跳转至第 页 |

| 2023-04-13     | 2022 04                      | 2012 2012 2012 2012 2012 2012 2012 2012 | 2023          | 2023 2023                               | 7          |
|----------------|------------------------------|-----------------------------------------|---------------|-----------------------------------------|------------|
| ra mátum       | ■查看详情                        |                                         |               | X                                       |            |
| 日東吉理<br>牙夏产品曲編 | 医保耗材代码                       | C0706011440500112345                    | 单件产品名称        | 单牙种植用全瓷牙冠                               | 重置  查询     |
| 牙冠企业资质申报       | 生产企业                         | 1122                                    | 申报价格          | 1                                       | . 96100    |
| 2023-04945 H   | 2023-04-11 计量单位              | 2023-04-15 2023-04-15 2023-04-15        | 2023-04-12 规格 | 瓷块及瓷块染色剂Lava Frame and Lava Frame Shade | Delayota   |
|                | 型号                           | 瓷块及瓷块染色剂Lava Frame and Lava Frame Shade | 材质            | 氧化结                                     | 操作         |
|                | 结构及组成                        | 结构及组成                                   | 适用范围          | 适用范围                                    |            |
|                |                              | 口腔材料-口腔种植修复材料                           | 包装规格          | 1颗/盒_04-13 0023-04-13 0023-04-13        |            |
|                | 计价单位                         | 2011 - 2011 - 2011                      | 注册备案号         | 注册备案号                                   |            |
|                | 注册备案产品名称                     | 注册备案产品名称                                | 注册证有效期至       | 2023-04-01                              |            |
|                | 原注册证号                        | 原注册证号                                   | 原材料颜色         | 白塘                                      |            |
|                | 原材料注册证编号                     | 2823-04-13 2023-04-13 2023-04-13        | 原材料注册人名称      | 32023-04-13 2023-04-13 2023-04-13       | 2393-53-53 |
|                | 原材料代理人名称                     | 4                                       | 原材料产品名称       | 5                                       |            |
|                | 备注                           |                                         |               |                                         |            |
| 2023-04-13     | 2023-0 <sup>4</sup><br>共1条 5 | 2页1-1条                                  | 2525-94-43    | 1 10%/页 ~                               | 跳转至第 页     |